### CONFIGURAÇÕES **Como adicionar** ou excluir secretária?

## Objetivo

Esse passo a passo, tem como objetivo ensinar como criar o cadastro de secretária e excluir. Vamos ver como realizar essa movimentação em suas configurações?

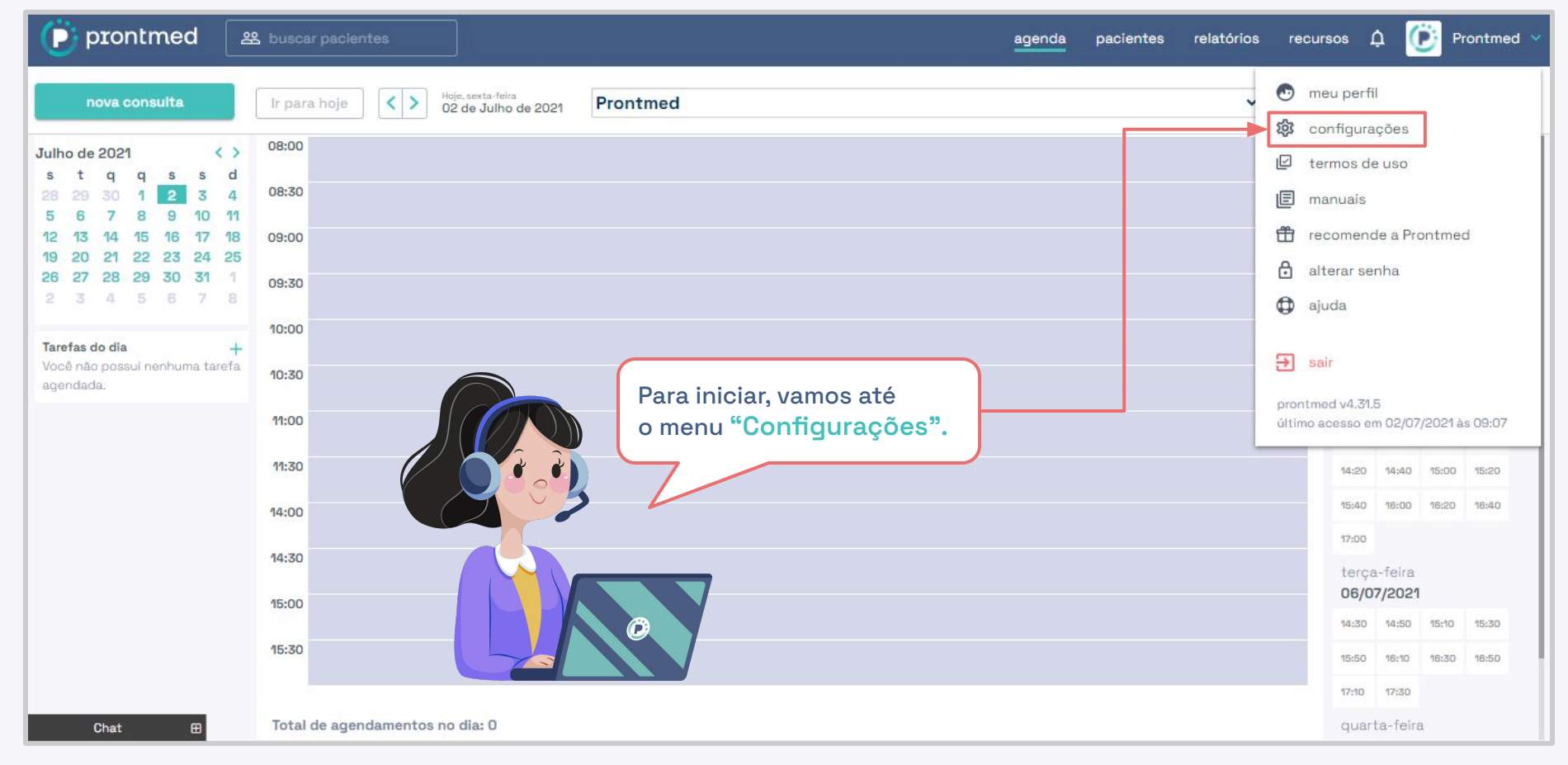

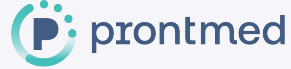

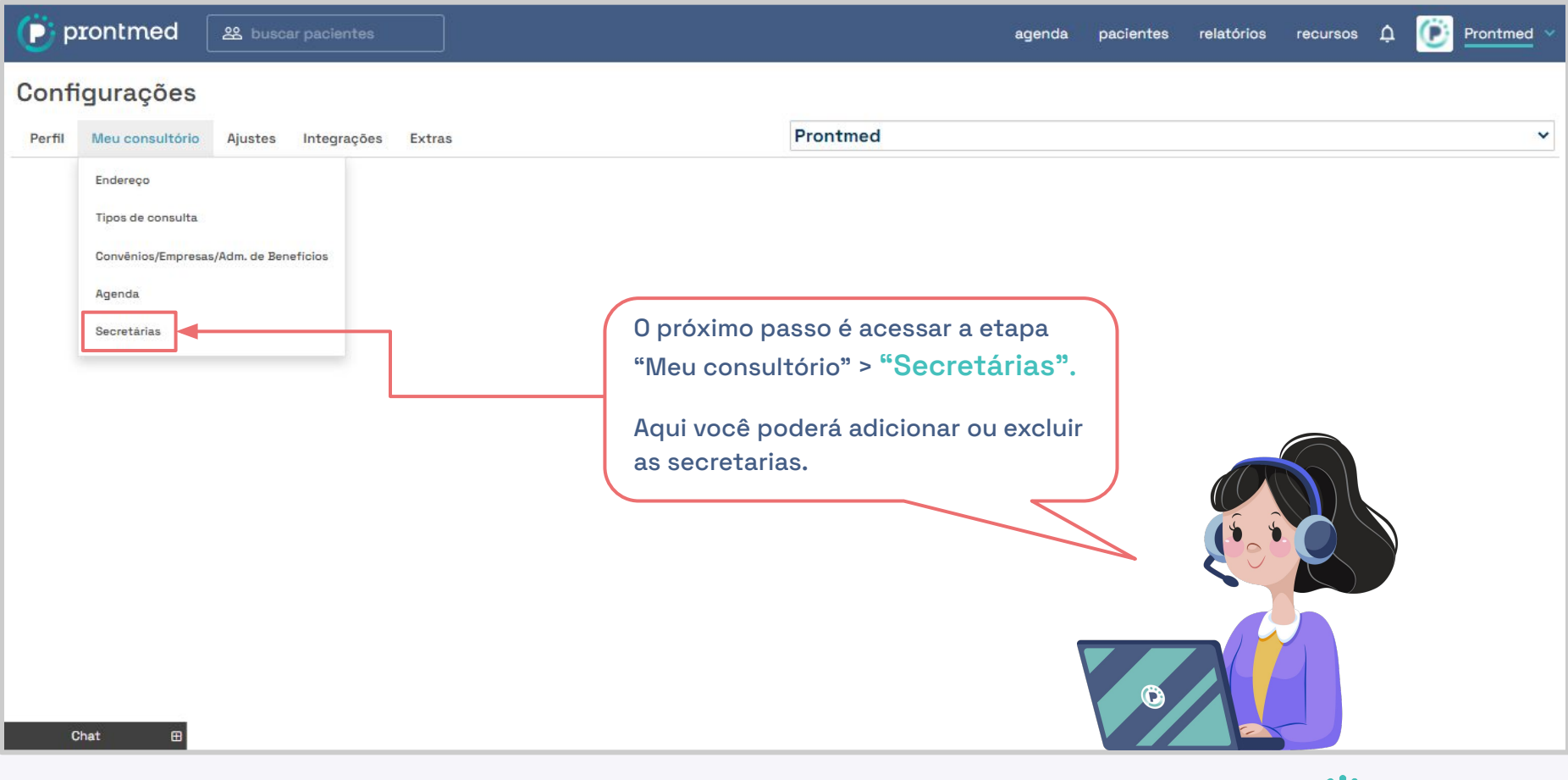

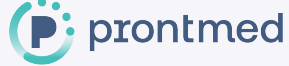

防 prontmed 🛛 🕮 bus

Prontmed

#### Configurações

| Perfil Meu con<br>Secretárias<br>Grupo:<br>Ingrid Nunes | sultório Ajustes Integrações Extras               | Caso a secretária possua<br>cadastro na plataforma,<br>busque pelo nome ou<br>e-mail, peste campo, |                 |          |                                           |  |
|---------------------------------------------------------|---------------------------------------------------|----------------------------------------------------------------------------------------------------|-----------------|----------|-------------------------------------------|--|
| CPF                                                     | Nome                                              | E-mail                                                                                             | Celular         | Endereço |                                           |  |
| 38347330085                                             | Aghata Gagliardi                                  | aghata.amorim++secretaria@prontmed.com                                                             |                 | Todos    |                                           |  |
| 60107927039                                             | Secretária Ingrid                                 | ingrid.nunes+secretaria@prontmed.com                                                               | (11) 99999-9999 | Todos    |                                           |  |
| 25302235803                                             | TANIA MARA SCARAMBONE                             | tania.scarambone+secretaria@prontmed.com                                                           |                 | Todos    |                                           |  |
|                                                         |                                                   | Não encontrou? Clique aqui para cadastrar uma nova secretária                                      |                 |          | Caso não localize o<br>cadastro, entre em |  |
|                                                         | Clique aqui para cadastrar<br>uma nova secretária |                                                                                                    |                 |          | equipe de suporte.                        |  |
|                                                         | _                                                 |                                                                                                    |                 |          |                                           |  |

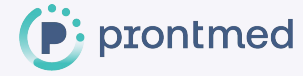

| prontmed              | 路 buscar pacientes            | Edição de sec   | retaria                    |                   | ×                       | a pacie  | ntes relatório       | s recursos 🗘 🚺 Pror                     | ntmed 💙 |
|-----------------------|-------------------------------|-----------------|----------------------------|-------------------|-------------------------|----------|----------------------|-----------------------------------------|---------|
| Configurações         | 5                             | Sra. 🗸          | Secretária Nova            |                   |                         |          |                      |                                         |         |
| Perfil Meu consultóri | io Ajustes Integrações Extras | 933.254.850-    | 14                         |                   |                         |          |                      |                                         | ~       |
| Secretárias           |                               | secretária+te   | ste@prontmed.com           |                   |                         |          |                      |                                         |         |
| Grupo:                |                               |                 |                            |                   |                         |          | 2 - Se tiv           | er mais de um                           |         |
| Ingrid Nunes          |                               | Deve possuir    | no mínimo 8 caracteres     |                   |                         |          | endereço             | o cadastrado                            |         |
| CPF                   | Nome                          | Deve possuir    | 1 letra<br>1 número        |                   |                         | ndereço  | em suas              | configurações,                          |         |
| 38347330085           | Aghata Gagliardi              | Gerenciamento   | de endereços               |                   |                         | odos     | selecion<br>a secret | e qual deseja que<br>ária tenha acesso. |         |
| 60107927039           | Secretária Ingrid             | Selecione os en | dereços permitidos para es | te(a) usuário(a). |                         | odos     |                      |                                         |         |
| _                     |                               | Endereços       |                            |                   | <u>Selecionar todos</u> |          |                      |                                         |         |
| 25302235803           | TANIA MARA SCARAMBON          | Avenida Brigad  | leiro Luís Antônio, 2696   |                   |                         | odos     |                      |                                         |         |
|                       |                               | Avenida Paulis  | ta, 900                    |                   |                         |          | ∧                    | a da an dana a ƙ                        |         |
| 1 - Preen             | cha os campos:                | Estrada Migue   | Dib Jorge, 100             |                   |                         |          | A restrição          | o de endereço so                        |         |
|                       | aonha                         |                 |                            |                   |                         |          | esta dispo           | niver no per li do                      |         |
| e-mail e              | senna.                        |                 |                            | Fechar            | Salvar                  |          | pronssio             | nal da saude.                           |         |
|                       |                               |                 |                            | roona             |                         |          |                      |                                         |         |
|                       |                               |                 |                            |                   |                         |          |                      |                                         |         |
|                       |                               |                 |                            |                   |                         |          |                      |                                         |         |
|                       |                               |                 |                            |                   |                         |          |                      |                                         |         |
| Chat 🖽                |                               |                 |                            |                   | 3 - Clique              | em Salv  | var                  |                                         |         |
|                       |                               |                 |                            |                   | para cria               | r o cada | stro.                | (📄 prontn                               | ned     |

📄 prontmed 🗌

 $\boldsymbol{\mathcal{O}}$ 

Prontmed >

#### Configurações

| Perfil Meu consultório Aj<br>Secretárias<br>Grupo:<br>Ingrid Nunes | ustes Integrações Extras<br>Essa é a visualização<br>As secretarias cons                | Pron<br>o do perfil do profissional da<br>eguem apenas excluir o cad | Prontmed<br>erfil do profissional da saúde.<br>n apenas excluir o cadastro. |          | sob o ícone de lixeira,<br>xcluir a secretária de<br>Jenda.                           |
|--------------------------------------------------------------------|-----------------------------------------------------------------------------------------|----------------------------------------------------------------------|-----------------------------------------------------------------------------|----------|---------------------------------------------------------------------------------------|
| CPF                                                                | Nome                                                                                    | E-mail                                                               | Celular                                                                     | Endereço |                                                                                       |
| 38347330085                                                        | Aghata Gagliardi                                                                        | aghata.amorim++secretaria@prontmed.co                                | m                                                                           | Todos    |                                                                                       |
| 60107927039                                                        | Secretária Ingrid                                                                       | ingrid.nunes+secretaria@prontmed.com                                 | (11) 99999-9999                                                             | ) Todos  |                                                                                       |
| 25302235803                                                        | TANIA MARA SCARAMBONE                                                                   | tania.scarambone+secretaria@prontmed.c                               | om                                                                          | Todos    |                                                                                       |
| 93325485014                                                        | Secretária Nova                                                                         | secretaria+teste@prontmed.com                                        |                                                                             | Todos    |                                                                                       |
|                                                                    | Pronto!<br>O cadastro foi cria<br>com sucesso.<br>Você ainda pode<br>editar ou excluir. | Não encontrou? Clique aqui para cadast                               | rar uma nova secretária                                                     |          | Clique sobre o <b>ícone</b><br><b>de lápis</b> , para editar os<br>dados cadastrados. |

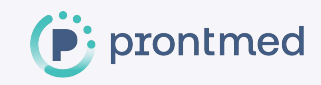

#### Pronto!

Agora você sabe como adicionar ou excluir uma secretária, mas calma, caso fique com alguma dúvida, contamos com uma equipe de suporte sempre à disposição.

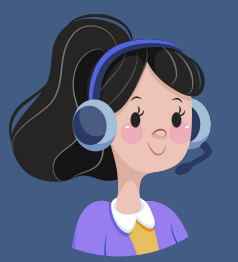

### Obrigada ;)

# ▲ 3050.2000 – Opção 3 ④ 99832.8800

suporte@prontmed.com

www.prontmed.com